# **UBF Employee Web Portal**

Link: https://ep-ubf.accunfp.com/

#### Helpful Hints before you login:

- 1. Login ID is only the first part of your UBIT, do not include @buffalo.edu
- 2. Password is specific to this website, not UB login
- 3. Employee portal can only be accessed through a computer/laptop, mobile devices will not work. You may need to clear your cookies/cache
- 4. Is the correct data base showing? UBF\_Live

### First Time Login:

- Click "Login" on the top right corner

| Login | Clock In/Out |
|-------|--------------|
|-------|--------------|

- Click on "Reset"

| Please login to co                                                                        | ntinue   |          | × |  |  |
|-------------------------------------------------------------------------------------------|----------|----------|---|--|--|
| ➡ Login                                                                                   | Reset    | 🙁 Cancel |   |  |  |
| ACCUFUND®<br>WebPortal                                                                    |          |          |   |  |  |
| Login ID:                                                                                 |          |          | 0 |  |  |
| Password:                                                                                 |          |          |   |  |  |
| Database:                                                                                 | UBF_Live |          | ~ |  |  |
| Remember me on this computer                                                              |          |          |   |  |  |
| Click on the reset button to gain initial access to the portal or to reset your password. |          |          |   |  |  |

- Type in your UBIT (prefix to @buffalo.edu email) as the "Login ID"
- Type in your 9-digit SSN with hyphens in the "Soc Sec Number" (xxx-xx-xxxx)
- Make sure the Database is "UBF\_Live"

| Reset forgotten password                                                                                                    |            |  |  |  |
|----------------------------------------------------------------------------------------------------|------------|--|--|--|
| 😔 Submit 🛛 🔇                                                                                                    | Cancel     |  |  |  |
| Password reset and self registration                                                                                                    |            |  |  |  |
| <ul> <li>Pressing submit will cause a temporary password to be<br/>emailed to you.</li> <li>If you are unable to reset your password, contact your<br/>system administrator.</li> </ul> |            |  |  |  |
| Login ID:                                                                                                    | 9          |  |  |  |
| Soc Sec Number:                                                                                                    |            |  |  |  |
| Database:                                                                                                    | UBF_Live 💌 |  |  |  |

- A temporary password will be sent to your UB email.

## <u>To Login:</u>

- Click "Login" on the top right corner

| Login | Clock In/Out |
|-------|--------------|
|       |              |

- Type in your UBIT in the LoginID field and the temporary password you received in your email in the Password field
- Make sure the Database is "UBF\_Live"
- Click "Login"

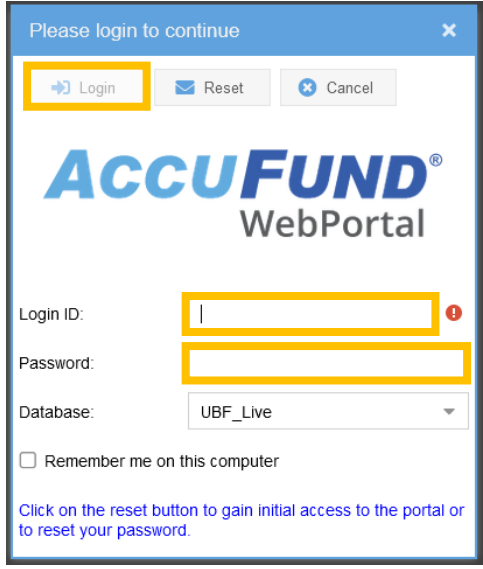

#### To Change Password:

- When you are logged into the Portal, on the top right, click on the carrot next to "Logout" and click on "My Password"

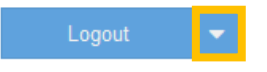

- Type in the Original Password and then your New Password (New Password, Confirm -Password) - Click "Submit"

| Change password    | × |
|--------------------|---|
| Submit 8 Cancel    |   |
| Original Password: |   |
| New Password:      |   |
| Confirm Password:  |   |